## ⑨マイナンバー入出力(CSV)

マイナンバーのCSVデータをe-AMANOにインポートや、 e-AMANOで収集したマイナンバー情報をCSVデータでエクスポートすることができます。 マイナンバーに関する操作は、マイナンバー権限のある管理者でログインしてください。

マイナンバーの管理者権限を付与するには下記をご参照ください。 スタートアップガイド ⑦-1.従業員ロール設定(管理者に権限を付与する) https://www.tis.amano.co.jp/e-amano/pdf/manual/07e-amanomanual\_administrator\_1.pdf

csv連携の場合、e-AMANOから入出力されるデータは固定となります。 e-AMANOと連携する場合は、連携するシステム側にcsv連携用の入出力口を 設定して頂く必要がございます。連携前にご準備をお願いいたします。 連携項目はこちらをご参照ください。 https://e-amano.jp/jinji/pub/assets/doc/CSVCoordination.pdf

従業員個人と家族のマイナンバー情報を入出力することが可能です。 ※TimePro-XGでは、家族のマイナンバーに関してはe-AMANOの固定フォーマットでの 外部データ入出力はできないため、csvファイルを加工し作成して頂く必要があります。

(1)インポート

CSVインポートの「CSV入力」を選択します。

| 🗶 e-AMANO                  |                          |                   |                                         | • • • • • • • • • • • • • • • • |
|----------------------------|--------------------------|-------------------|-----------------------------------------|---------------------------------|
| □ 年末調整 🕨                   |                          |                   |                                         |                                 |
| ③ 共通設定 ▲<br>→ ワンタイムパスワード   | CSVの設定方法はこちら<br>CSVインボート |                   |                                         |                                 |
| → 従業員コード規則                 | 10.55                    | 内容                | 佩持                                      | 操作                              |
| → IPアドレス制限<br>→ 通知メール送信先設定 |                          | <b>從東員</b> ,從東昌家族 |                                         | CSVA.tJ                         |
| → エラーメール設定<br>→ 送信元メール設定   | CSVエクスポート                |                   |                                         |                                 |
| → NX連携設定                   | 92.85                    | 内容                | 優考                                      | 操作                              |
| → 外部入出力 (CSV)              |                          | 從業員,從業員家族         |                                         | CSV出力                           |
| → マイナンバー入自力<br>(CSV)       |                          |                   |                                         |                                 |
| → マイナンバー収集目的 → メールフォーマット設定 |                          | Copyright 2015    | Amano Carporation. All Rights Reserved. |                                 |

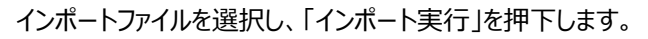

| 5Vインポー   | ト・マイナンバー  |                                                                                                  |
|----------|-----------|--------------------------------------------------------------------------------------------------|
| CSV77イル  | ファイルを選択   |                                                                                                  |
| CSVファイル項 | 8         | 戻る インボート発行                                                                                       |
| 明雅       | 项目名       | ()<br>()<br>()                                                                                   |
| 1        | 従業員コード    | 最大半角10桁                                                                                          |
| 2        | 従業員家族姓名   | 家族姓 + スペース + 家族名                                                                                 |
| 3        | 従業員家該生年月日 | yyyymmdd                                                                                         |
| 4        | マイナンバー    | 半角数字12桁                                                                                          |
| 5        | 利用目的      | *reason1,reason2,reason4,reason5,reason6,registX*<br>reason1<br>夏月母臻法に基づく資格取得、長失、給付等の単器手続きにおける使用 |

## (2)エクスポート

e-AMANOで収集したマイナンバー情報をZIP形式で圧縮してから出力することができます。 ZIPファイルにパスワードを設定することも可能です。

CSVエクスポートの「CSV出力」を選択します。

| ℜ e-AMANO            |              |                           |                                | ● anna ● 😳 <del>1988</del><br>天野 太郎 株 • |
|----------------------|--------------|---------------------------|--------------------------------|-----------------------------------------|
| Ⅲ 年末調整 🕨             |              |                           |                                |                                         |
| (6) 共通設定 ▲           | CSVの設定方法はこちら |                           |                                |                                         |
| → ワンタイムバスワード         | CSVインボート     |                           |                                |                                         |
| → 従業員コード規則           | 10,05        | 内容                        | 儒考                             | 操作                                      |
| → IPアドレス制限           |              | 试案目, 法发育实际                |                                | C5V2 th                                 |
| → 通知メール送信先設定         |              | Martin - Martin Park      |                                |                                         |
| → エラーメール設定           | CSVエクスポート    |                           |                                |                                         |
| → 送信元メール設定           |              |                           | 192220                         |                                         |
| → NX連携設定             | 92m          |                           | 16-7                           | 1215                                    |
| → 外部入出力 (CSV)        |              | 從業員 · 從業員家族               |                                | CSV出力                                   |
| → マイナンバー入出力<br>(CSV) |              |                           |                                |                                         |
| → マイナンバー収集目的         |              |                           | and the second                 |                                         |
| → メールフォーマット設定        |              | Copyright 2019 amano Corp | unamon, one regime recont you. |                                         |

「エクスポート実行」を押下し出力します。

| Vエクスポート - マイナンバー |            |                                                                                                    |
|------------------|------------|----------------------------------------------------------------------------------------------------|
| CSVファイル羽         | <b>π</b> E | 戻る エクスポート実行                                                                                                    |
| 项册               | 项目名        | 编考                                                                                                    |
| 1                | 従業員コード     | 最大半岛10桁                                                                                                    |
| 2                | 従業員家族姓名    | 家族姓 + 半角スペース + 家族名                                                                                                    |
| 3                | 従業員家族生年月日  | yyyymmdd                                                                                                    |
| 4                | マイナンバー     | 半角数于12桁                                                                                                    |
| 5                | 利用目的       | *reason1,reason2,reason3,reason4,reason5,reason6,registX*<br>reason1<br>雇用項除法に基づく資格取得、喪失、給付等の事務手続きにおける使用<br>reason2<br>健康缺法、船首保険法、国用健康保険法、高齢者の医療確保に関する法律に基づく資格取<br>得、喪失、給付等の事務手続きにおける使用<br>reason3<br>厚生生在保険法に基づく資格取得、資格喪失、給付等の事務手続きにおける使用<br>reason4<br>確定能付企業年年会法、確定知年金法に基づく時間等の事務手続きにおける使用 |

パスワードを設定する場合はパスワードを入力し「はい」を押下し、パスワードを入力します。 設定しない場合は「いいえ」を押下します。

|             | パスワード入力                        |
|-------------|--------------------------------|
| CSVファイルに設定す | するパスワードは30字以下の半角英数字記号で入力してください |
| パスワード       |                                |
|             | いいえはい                          |

エクスポートが実行されます。